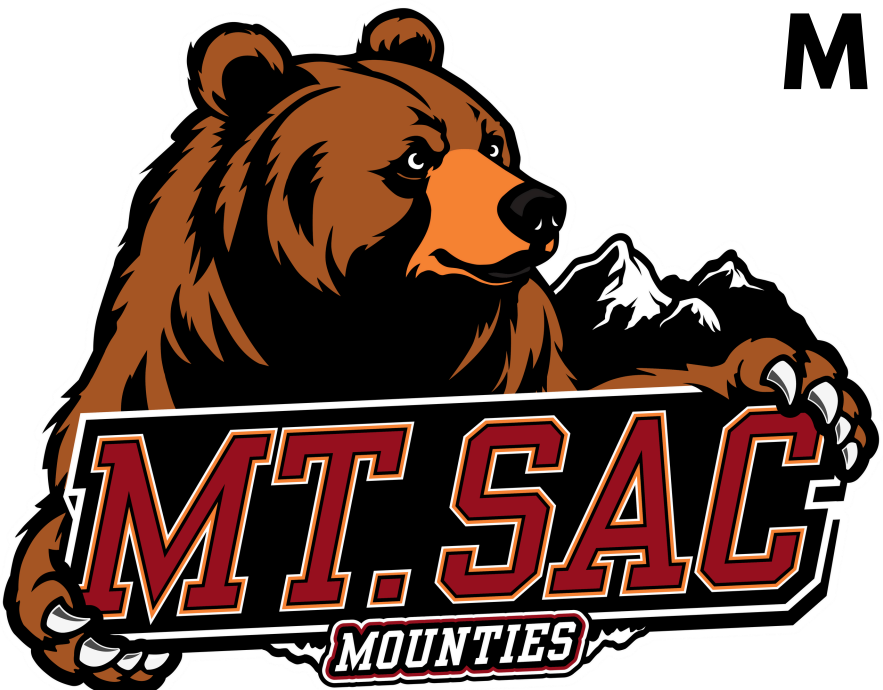

## MT. SAN ANTONIO COLLEGE

I have an Add Code. How to use it to register for a class

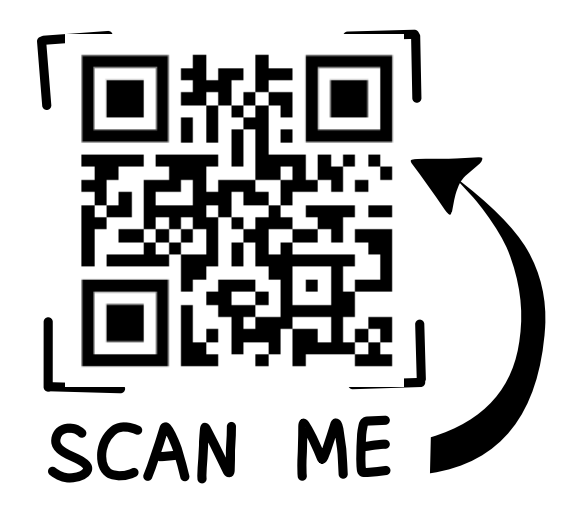

for video instructions or go to *bit.ly/3Su9t3e* 

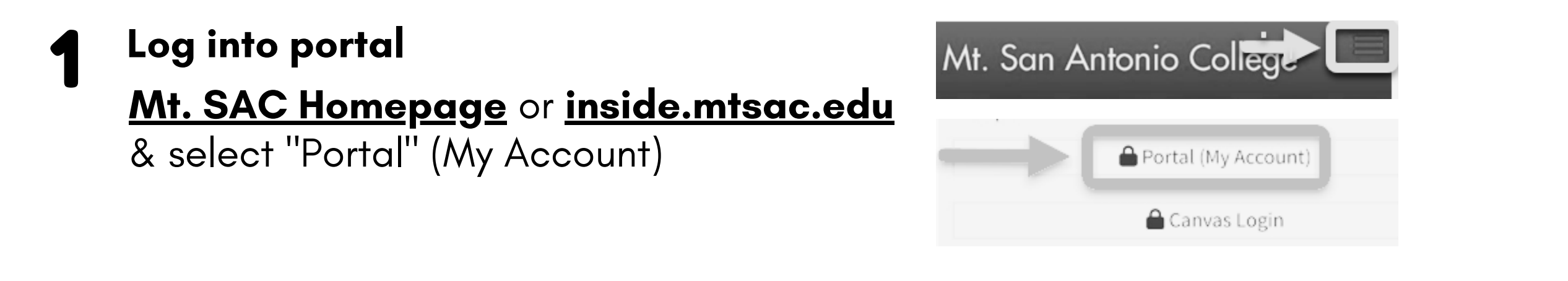

2 Click on Student Self-Service. Go to Registration & click on #4, Register (Add or Drop) Classes

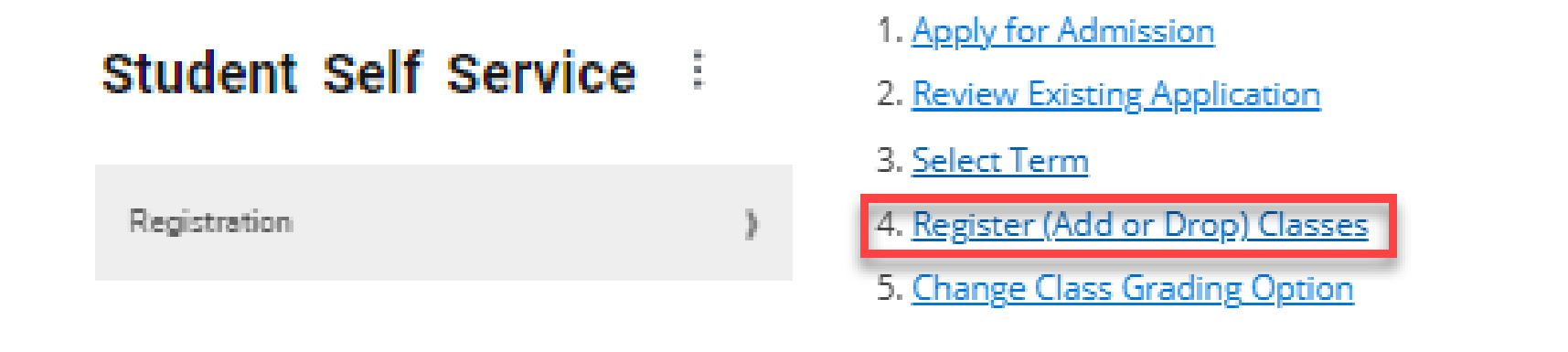

Select "Register for Classes". Select "Student" and click the "Ok" button

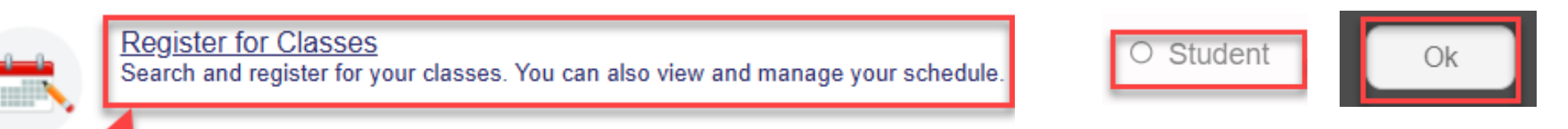

**4** Select the term you plan to use the add code to register for a class. Click on "Enter CRNs"

| Select a Term f | or Class | Search |  |
|-----------------|----------|--------|--|
| Fall 2025       |          |        |  |
| Continue        |          |        |  |

## **Register for Classes**

Ŧ

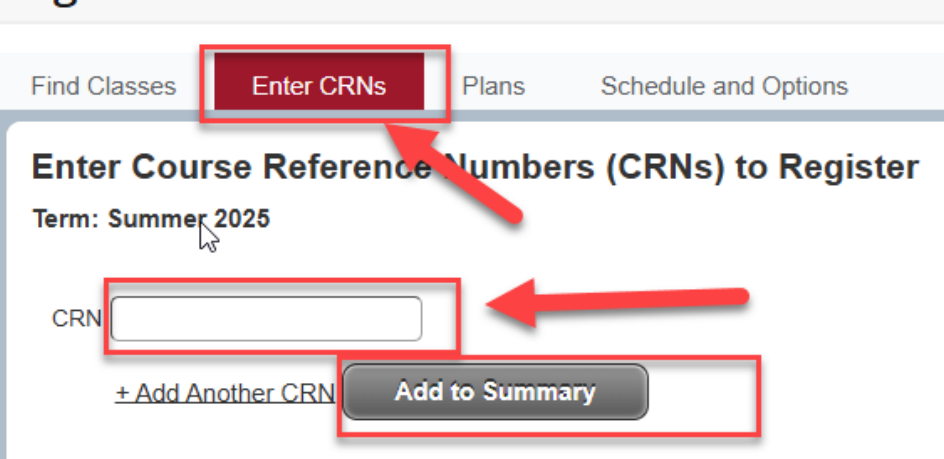

**5** Enter the *add code* provided by the professor and click "confirm"

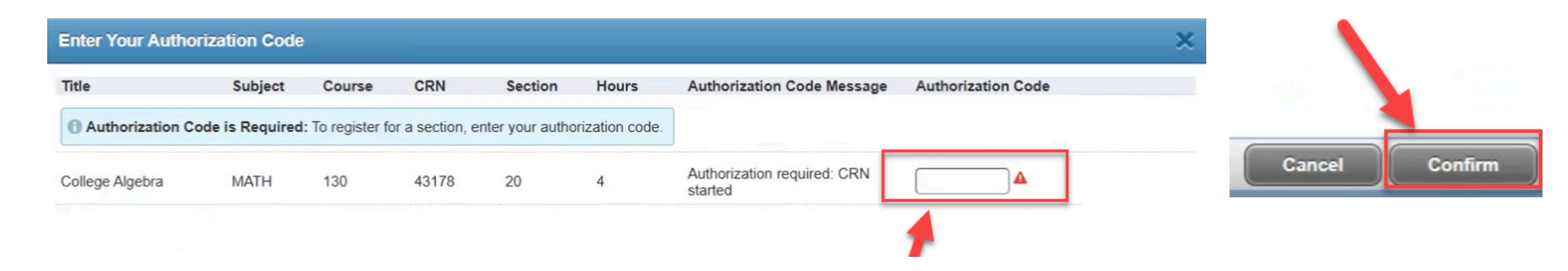

## **6** Click the "submit" button

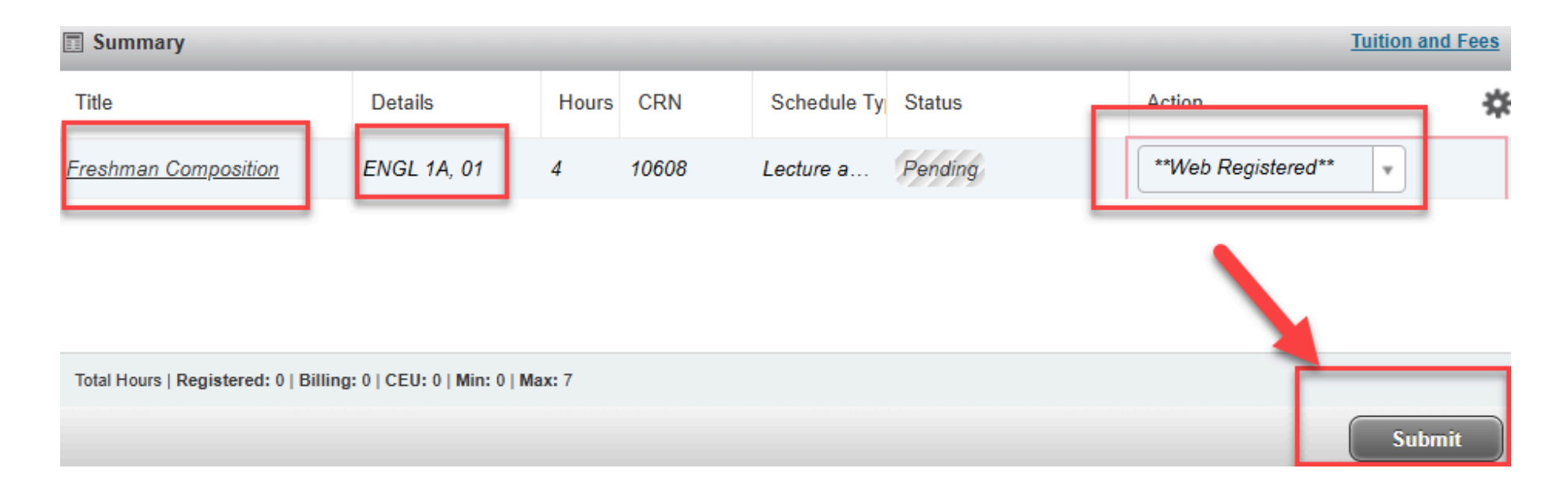